## インターナビの情報を見る

50ページのインターナビの設定が終われば、インターナビが利用できます。

- 1 本機と対応電話機の電源を切り、接続する(☞26ページ)
   2 電源を入れる
- 2 (デジ を押す → 【情報】を選び、(\*\*\*) を押す → 【インターナビを利用する】を選び、(\*\*\*) を押す
  - 初めてインターナビを利用するときは、インターナビのユーザー ID(認証ID)とユーザーパスワード(認証パスワード)の入力が 必要です。

- 3 インターナビの情報を見る
  - ブラウザ画面の見かた ☞41ページ
  - 接続中は、通話料とインターネット接続料がかかります。
- ④ 終了するときは ☆ を押し、【インターネットをやめる】
  を選び、 (☞) を押す
  - インターネットの接続が切れる。
  - 地図画面に戻るには → 🛞 を2回押す

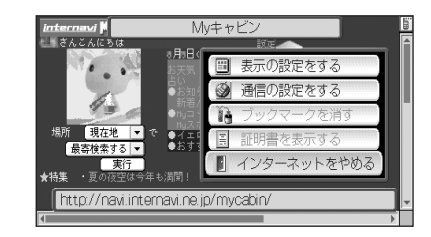

(人):お知らせ)

● インターナビのサービス内容は事前通知なく変更、追加、廃止することがあります。

通